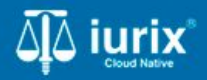

**Tutoriales - Módulo Expedientes** 

# Desglose y reubicación de actuaciones

## Desglose y reubicación de actuaciones

#### Introducción

Este tutorial te guiará a través del proceso de desglosar o reubicar actuaciones de expedientes en Iurix Cloud.

El desglose y reubicación puede realizarse tanto para actuaciones firmadas como para actuaciones firmadas y publicadas. Cuando desglosas una actuación, la quitas del expediente . En cambio, cuando la reubicas, la asignas a otro expediente.

#### Objetivo

- Consultar las actuaciones desglosadas de un expediente.
- Desglosar una actuación.
- Reubicar una actuación.

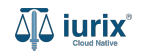

Selecciona la opción **Expedientes** del menú superior para acceder al listado de expedientes o utiliza la **búsqueda rápida** para encontrar el expediente deseado.

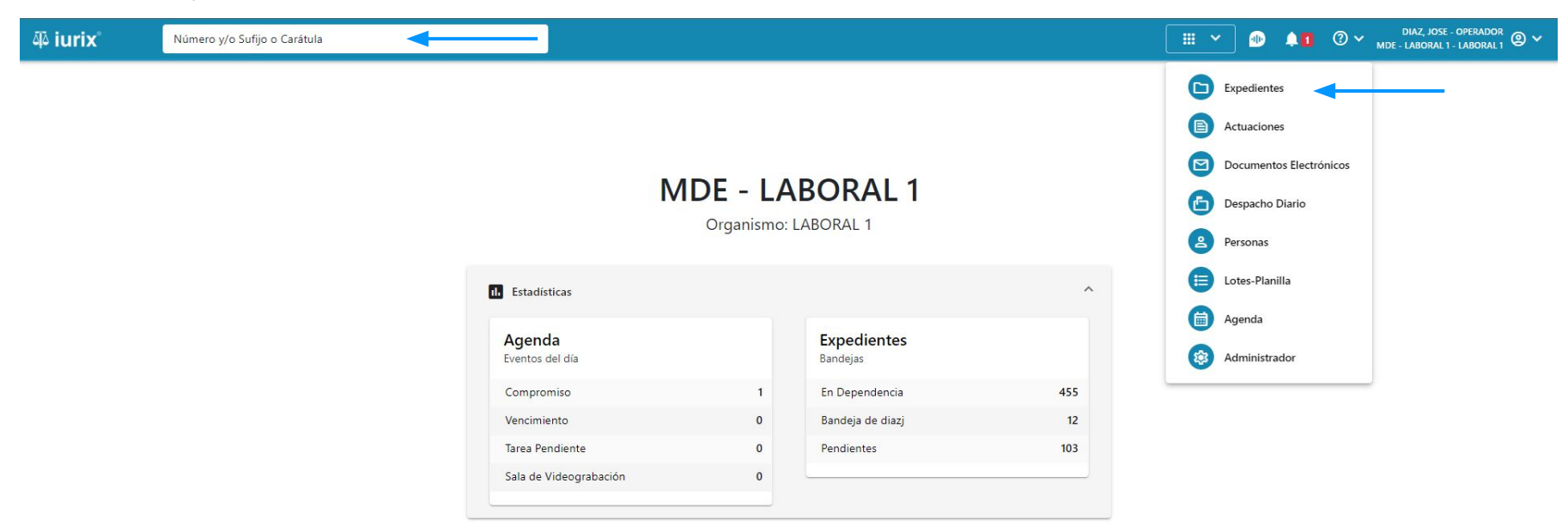

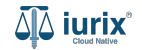

Haz clic en la columna **Carátula** del expediente para acceder al detalle del mismo. También puedes cambiar la vista para ver todos los expedientes junto con su vista previa utilizando el botón 🚺 .

| <b>آبة iur</b> i | ix°           | Número      | y/o Sufijo c | Carátula                                                                   |                      |                          |            | Expedientes         | × 🐠 斗 🛛 v                   | diaz, jo:<br>Mde - labora | SE - OPERADOR<br>L 1 - LABORAL 1 |
|------------------|---------------|-------------|--------------|----------------------------------------------------------------------------|----------------------|--------------------------|------------|---------------------|-----------------------------|---------------------------|----------------------------------|
| LABORAL          | 1 / MDE - LAB | s de MES    | SA DE I      | ENTRADAS - En Depende                                                      | encia                |                          |            |                     |                             |                           | + Crear -                        |
| En Dep           | endencia      | •           | Usuario Re   | sponsable Tipo: Todos                                                      | •                    |                          |            |                     |                             | Seleccionar               | r columnas                       |
| Ac               | ciones 🗸      | 🗘 Actualiza | r            |                                                                            |                      |                          |            |                     |                             |                           |                                  |
|                  | Тіро          | Número      | Sufijo       | Carátula                                                                   | Fecha creación       | Secretaría               | Estado     | Último pase         | Radicación actual           | Última act.               | En dep.                          |
|                  | EXP           | 3455091     | 24           | CREDITO YA S.A. C/ PEREZ, JUAN PABLO<br>S/ COBRO DE PESOS                  | 17 /2024, 10:26:47   | Secretaria 0 - La1       | Trámite    | 17/4/2024, 15:42:02 | JUZGADO EN LO LABORAL NRO1  | 0 días                    | 30 días                          |
| -                | EXP           | 98712365    | 22           | GE C/ RA S/ COBRO DE PESOS - LABORAI                                       | 12/7/2023, 10:05:12  | Secretaria 0 - La1       | Рере       | 14/5/2024, 16:01:24 | JUZGADO EN LO LABORAL NRO1  | 8 días                    | 259 días                         |
|                  | EXP           | 508         | 24           | NN S/ COBRO DE PESOS                                                       | 28/4/2024, 09:08:47  | Secretaria 1 - Ayala     | Trámite    |                     | JUZGADO EN LO LABORAL NRO1  | 0 días                    | 0 días                           |
|                  | INR           | 3455125     | 24           | Incidente Reservado - ESCRITO SUELTO<br>RELACIONADO - NN S/ COBRO DE PESOS | 16/5/2024, 15:08:29  | Secretaria 0 - La1       | Trámite    |                     | JUZGADO EN LO LABORAL NRO1  | 0 días                    | 0 días                           |
|                  | EXP           | 3453849     | 13           | GARCIA AGUSTIN C/ BALANCE<br>MUNICIPAL S/ COBRO DE PESOS                   | 25/2/2013, 15:26:12  | Secretaria 3 - Leotta    | Finalizado | 14/5/2024, 13:15:24 | JUZGADO EN LO LABORAL NRO1  | 0 días                    | 3 días                           |
|                  | EXP           | 3453890     | 13           | ESPINOSA NESTOR C/ COBRO DE PESOS                                          | 3/4/2013, 00:00:00   | Secretaria Dra. Corvalan | Trámite    | 14/5/2024, 13:14:34 | JUZGADO EN LO LABORAL NRO1  | 0 días                    | 3 días                           |
|                  | EXP           | 503         | 24           | ESPINOSA ALICIA C/ COBRO DE PESOS                                          | 28/4/2024, 09:00:25  | Secretaria 1 - Ayala     | Trámite    | 8/5/2024, 09:37:57  | JUZGADO EN LO LABORAL NRO2  | 0 días                    | 9 días                           |
|                  | EXP           | 3455004     | 22           | SOCIEDAD ANONIMA S/ RODRIGUEZ<br>MARIA C/ COBRO DE PESOS                   | 6/6/2023, 17:12:55   | Secretaria 1 - Ayala     | Trámite    | 30/4/2024, 12:57:13 | JUZGADO EN LO LABORAL NRO1  | 39 días                   | 345 días                         |
|                  | EXP           | 6543217     | 24           | MA C/ ZC S/ COBRO DE PESOS - LABORA                                        | L 7/4/2024, 18:23:43 | Secretaria 1 - Ayala     | Trámite    | 3/5/2024, 07:57:44  | JUZGADO EN LO LABORAL NRO1  | 0 días                    | 39 días                          |
|                  | EXP           | 9876543     | 24           | ALVAREZ JULIAN C/ SANCHEZ CAROLINA<br>S/ COBRO DE PESOS - LABORAL          | 7/4/2024, 18:18:21   | Secretaria 1 - Ayala     | Trámite    | 2/5/2024, 16:52:08  | JUZGADO EN LO LABORAL NRO1  | 0 días                    | 39 días                          |
|                  | INR           | 3455114     | 74           | Incidente Reservado - Incidente                                            | 25/4/2024 09.40.54   | Secretaria 0 - La1       | Trámite    |                     | ILIZGADO EN LO LARORAL NRO1 | 0 días                    | 0 días                           |

Página: 100 🔻 1 - 100 de 455 <

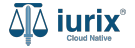

Navega a la ficha del expediente utilizando el botón 📋.

| ۹۵ iurix°                                 | Número y/o Sufijo o Carátula             |                                                  | Expedientes 🗸 |         |    | ⊘ ∽ | DIAZ, JO<br>MDE - LABOR | DSE - OPERADO<br>AL 1 - LABORAI | <sup>DR</sup> ② ∽ |
|-------------------------------------------|------------------------------------------|--------------------------------------------------|---------------|---------|----|-----|-------------------------|---------------------------------|-------------------|
| LABORAL 1 / MDE - LABOR                   | NL 1 / EXP 3455091/24                    |                                                  |               |         |    |     |                         |                                 |                   |
| 🗋 🛆 🔒 Carátul                             | a Oculta                                 |                                                  |               |         |    |     |                         |                                 |                   |
| CREDITO YA S.A                            | . C/ PEREZ, JUAN PABLO S/ COBRO DE PE    | SOS                                              |               |         |    |     |                         |                                 |                   |
| EXP 3455091/24                            | < 🐠                                      |                                                  |               |         |    |     |                         |                                 |                   |
| Ficha del expediente                      |                                          |                                                  |               |         |    | •   |                         |                                 | :                 |
|                                           |                                          |                                                  |               |         |    |     |                         |                                 |                   |
| CZ - DIAZ, JOSE                           | EN DEPENDENCIA                           |                                                  |               |         |    |     |                         |                                 |                   |
| Ubicación actual:                         |                                          | Radicación actual:                               |               |         |    |     |                         |                                 |                   |
| Desde 17/04/2024 18:42:                   |                                          | JUZGADO EN LO LABORA<br>Desde 17/4/2024 18:42:06 | AL NROT       |         |    |     |                         |                                 |                   |
| MGU - MESA - San Luis -                   | MGU                                      | Deside 1774/2024, 10.42.00                       |               |         |    |     |                         |                                 |                   |
| Fecha de inicio:                          | Fecha de presentación en r               | nesa: Secretaría:                                |               |         |    |     |                         |                                 |                   |
| 17/4/2024, 18:42:06                       | 17/4/2024, 18:26:47                      | Secretaria 0 - La1                               |               |         |    |     |                         |                                 |                   |
| Fecha de creación:<br>17/4/2024, 18:26:47 | Organismo creador:<br>JUZGADO EN LO LABO | RAL NRO1 - MDE - LABORAL 1                       |               |         |    |     |                         |                                 |                   |
| Estado administrativo:                    | Estado procesal:                         | Monto:                                           |               | Excusad | o: |     |                         |                                 |                   |
| Trámite                                   | Inicio                                   | \$800250                                         |               | No      |    |     |                         |                                 |                   |
| Observaciones:                            |                                          |                                                  |               |         |    |     |                         |                                 |                   |
| CONCEPTOS                                 |                                          |                                                  |               |         |    |     |                         |                                 |                   |
| Concepto                                  |                                          | Tipo de proceso                                  |               |         |    |     |                         |                                 |                   |
| COBRO DE PESOS - LABO                     | RAL                                      | Ordinario                                        |               |         |    |     |                         |                                 |                   |

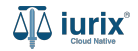

Si el expediente tiene al menos una actuación desglosada, se mostrará la etiqueta **CON ACTUACIONES DESGLOSADAS**. Haz clic en ella para acceder al detalle de las actuaciones desglosadas.

| ۵ٍ۵ iurix°                                                                                    | Número y/o Sufijo o Carátula                                                                                 |                                                                          | Expedientes V | •••            | <b>.</b> | ⊘∨ | DIAZ, JOSE - OPERA<br>MDE - LABORAL 1 - LABO | ador 🕘 🗸 |
|-----------------------------------------------------------------------------------------------|----------------------------------------------------------------------------------------------------|--------------------------------------------------------------------------|---------------|----------------|----------|----|----------------------------------------------|----------|
| LABORAL 1 / MDE - LABO                                                                        | AL 1 / EXP 3455091/24<br>la Oculta                                                                           |                                                                          |               |                |          |    |                                              |          |
| EXP 3455091/24                                                                                | A. C/ PEREZ, JUAN PABLO S/ COBRO DE PESOS                                                                    |                                                                          |               |                |          |    |                                              |          |
| Ficha del expedient                                                                           | e                                                                                                    |                                                                          |               |                |          | 0  |                                              | :        |
| CZ - DIAZ, JOSE                                                                               | EN DEPENDENCIA) CON RELACIONES CON ACTUACIONES DESGLOS                                                       | ADAS CON TASAS                                                           |               |                |          |    |                                              |          |
| Ubicación actual:<br><b>MESA DE ENTRAD</b><br>Desde 12/06/2024 13:58<br>MDE - LABORAL 1 - San | AS - San Luis - JUZGADO EN LO LABORAL NRO1<br>:49 por CAMBIO DE RESPONSABLE - ASIGNACIÓN<br>Luis - LABORAL 1 | Radicación actual:<br>JUZGADO EN LO LABORAL<br>Desde 17/4/2024, 06:42:06 | NRO1          |                |          |    |                                              |          |
| Fecha de inicio:<br>17/4/2024, 06:42:06                                                       | Fecha de presentación en mesa:<br><b>17/4/2024, 06:26:47</b>                                                 | Secretaría:<br>Secretaria 0 - La1                                        |               |                |          |    |                                              |          |
| Fecha de creación:<br>17/4/2024, 06:26:47                                                     | Organismo creador:<br>JUZGADO EN LO LABORAL NRO1 -                                                           | MDE - LABORAL 1                                                          |               |                |          |    |                                              |          |
| Estado administrativo:<br>Pepe                                                                | Estado procesal:<br>Inicio                                                                                   | Monto:<br><b>\$800250</b>                                                |               | Excusado<br>No | 0:       |    |                                              |          |
| Observaciones:                                                                                |                                                                                                    |                                                                          |               |                |          |    |                                              |          |
| CONCEPTOS                                                                                     |                                                                                                    |                                                                          |               |                |          |    |                                              |          |
| Concepto                                                                                      |                                                                                                    | Tipo de proceso                                                          |               |                |          |    |                                              |          |
| COBRO DE PESOS - LAB                                                                          | DRAL                                                                                                    | Ordinario                                                                |               |                |          |    |                                              |          |

- ----

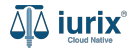

Se listarán las actuaciones desglosadas. Haz clic en **Título** para acceder a los datos de la actuación.

| ۵۵ iurix°                                                               | Número y/o Sufijo o C              | arátula                                                            |                |                 | [[          | ☐ Expedientes ∨     | n 🔹 🔹              | DIAZ, JOSE - OPERA<br>MDE - LABORAL 1 - LABO | ador<br>oral 1 🕲 🗸 |
|-------------------------------------------------------------------------|------------------------------------|--------------------------------------------------------------------|----------------|-----------------|-------------|---------------------|--------------------|----------------------------------------------|--------------------|
| LABORAL 1 / MDE - LABORA<br>Caratul<br>CREDITO YA S.A<br>EXP 3455091/24 | al 1 / EXP 3455091/24<br>a Oculta  | PABLO S/ COBRO DE PESOS                                            |                |                 |             |                     |                    |                                              |                    |
| Ficha del expediente                                                    | e                                  |                                                                    |                |                 |             |                     | Ċ                  |                                              | :                  |
| <b>O</b> CZ - DIAZ, JOSE<br>Ubicación actual:                           | (E Actuacione<br>EXP 3455091/24    | <b>es desglosadas</b><br>4 - CREDITO YA S.A. C/ PEREZ, JUAN PAE    | 3LO S/ COBRO D | E PESOS         |             |                     |                    | ×                                            |                    |
| MESA DE ENTRADA<br>Desde 12/06/2024 13:58:<br>MDE - LABORAL 1 - San I   | AS -<br>49 r<br>Luis Exportar a Ex | ccel 🗘 Actualizar                                                  |                |                 |             |                     |                    |                                              |                    |
| Fecha de inicio:                                                        | Código                             | Título                                                             | Número         | Sufijo          | Тіро        | Fecha desglose      | Expediente destino |                                              |                    |
| 17/4/2024, 06:42:06                                                     | 201210                             | AUTENTICIDAD DE LA FIRMA HA SIDO<br>CERTIFICADA POR ESCRIBANO O EL | 9382           | 24              | Eliminación | 13/6/2024, 05:40:37 |                    |                                              |                    |
| Fecha de creación:<br>17/4/2024, 06:26:47                               |                                    |                                                                    |                |                 |             |                     |                    |                                              |                    |
| Estado administrativo:                                                  |                                    | Estado procesal:                                                   |                | Monto:          |             | Ex                  | cusado:            |                                              |                    |
| Рере                                                                    |                                    | Inicio                                                             |                | \$800250        |             | N                   | 0                  |                                              |                    |
| Observaciones:                                                          |                                    |                                                                    |                |                 |             |                     |                    |                                              |                    |
| CONCEPTOS                                                               |                                    |                                                                    |                |                 |             |                     |                    |                                              |                    |
| Concepto                                                                |                                    |                                                                    |                | Tipo de proceso |             |                     |                    |                                              |                    |
| COBRO DE PESOS - LABO                                                   | DRAL                               |                                                                    |                | Ordinario       |             |                     |                    |                                              |                    |

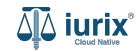

Selecciona la opción **Expedientes** del menú superior para acceder al listado de expedientes o utiliza la **búsqueda rápida** para encontrar el expediente deseado. Busca el expediente como se indica en este tutorial y accede a su ficha.

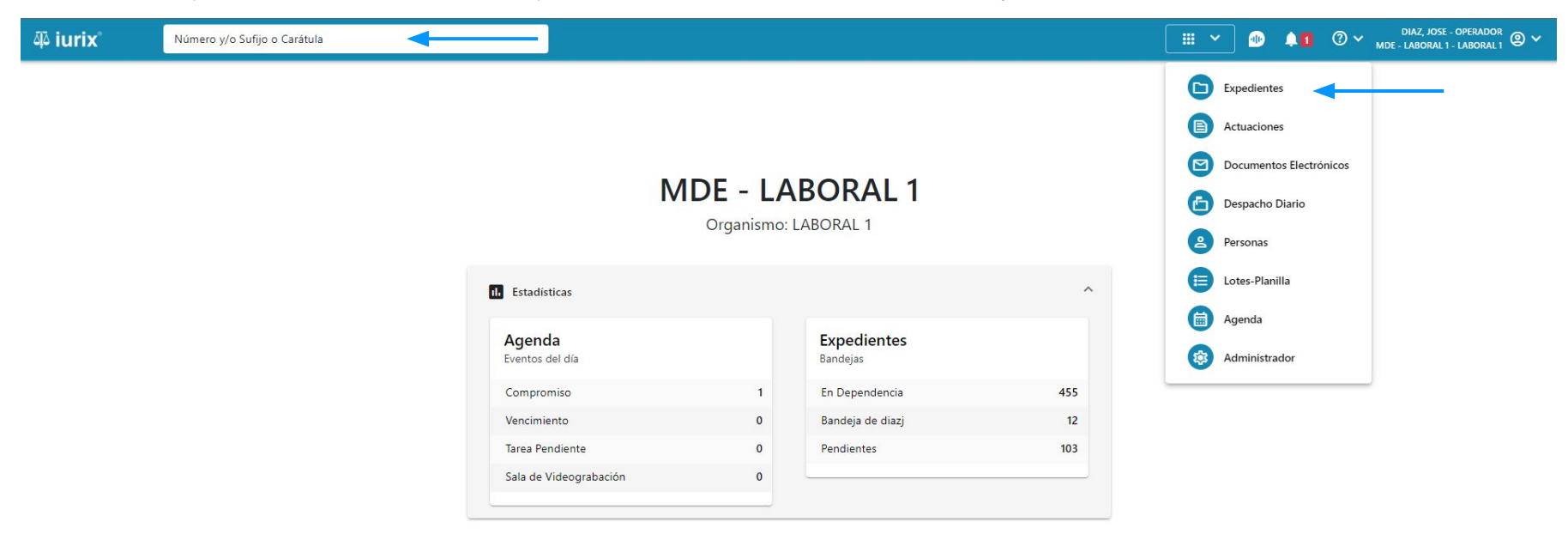

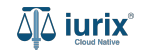

Para desglosar una actuación, haz clic en los tres puntos (menú de opciones) y selecciona **Desglosar**.

| ᆁ iurix                                                                                 | Número y/o Sufijo o Carátula                                                                               | Expedi                                                                        | entes 🗸 🌗           |     | ⑦ ∽ DIAZ, JOSE - OPERADOR<br>MDE - LABORAL 1 - LABORAL 1 ② ∽ |
|-----------------------------------------------------------------------------------------|----------------------------------------------------------------------------------------------------|-------------------------------------------------------------------------------|---------------------|-----|--------------------------------------------------------------|
| LABORAL 1 / MDE - LABOR<br>Carátu<br>CREDITO YA S.A<br>EXP 3455091/24                   | a Oculta AL 1 / EXP 3455091/24<br>a Oculta A<br>. C/ PEREZ, JUAN PABLO S/ COBRO DE PE                      | SOS                                                                           |                     |     |                                                              |
| Ficha del expediente                                                                    |                                                                                                    |                                                                               |                     |     |                                                              |
| Ubicación actual:<br>MESA DE ENTRADA<br>Desde 12/06/2024 13:58<br>MDE - LABORAL 1 - San | S - San Luis - JUZGADO EN LO LABORAL NRO1<br>49 por CAMBIO DE RESPONSABLE - ASIGNACIÓN<br>Luis - LABORAL 1 | Radicación actual:<br>JUZGADO EN LO LABORAL NRO1<br>Desde 17/4/2024, 06:42:06 |                     |     | Desgloser                                                    |
| Fecha de inicio:<br>17/4/2024, 06:42:06                                                 | Fecha de presentación en r<br>17/4/2024, 06:26:47                                                          | esa: Secretaría:<br>Secretaria 0 - La1                                        |                     |     | Instrumentos<br>Crear                                        |
| Fecha de creación:<br>17/4/2024, 06:26:47                                               | Organismo creador:<br>JUZGADO EN LO LABO                                                                   | AL NRO1 - MDE - LABORAL 1                                                     |                     |     | Otros<br>Datos básicos                                       |
| Estado administrativo:<br><b>Pepe</b><br>Observaciones:                                 | Estado procesal:<br>Inicio                                                                                 | Monto:<br>\$800250                                                            | Excusa<br><b>No</b> | do: | Crear tasa judicial<br>Crear auto y sentencia<br>Auditoría   |
| CONCEPTOS                                                                               |                                                                                                    |                                                                               |                     |     |                                                              |
| Concepto<br>COBRO DE PESOS - LABO                                                       | DRAL                                                                                                    | Tipo de proceso<br>Ordinario                                                  |                     |     |                                                              |

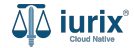

Selecciona la opción Desglosar y selecciona la o las actuaciones a desglosar. Si al menos una de ellas se encuentra en estado FIRMADA Y PUBLICADA, ingresa también la actuación que ordena el desglose. **Guarda** los cambios.

| ជុំ iurix°                                                   | Número y/o S                         | ufijo o Cara                               | átula                                |                                                                                                  |            |          |                                     | Expedier                                   | ntes 🗸 🐠                     | <b>A</b> 1         | ⊘ ∽ | DIAZ, .<br>MDE - LABOI | iose - Operador<br>Ral 1 - Laboral 1 | ;<br>@ ~ |
|--------------------------------------------------------------|--------------------------------------|--------------------------------------------|--------------------------------------|--------------------------------------------------------------------------------------------------|------------|----------|-------------------------------------|--------------------------------------------|------------------------------|--------------------|-----|------------------------|--------------------------------------|----------|
| LABORAL 1 / MDE - LABOR<br>Carátu<br>CREDITO YA S./          | RAL 1 / EXP 3455091                  | Desg<br>EXP 34                             | <b>Jlosar act</b><br>55091/24 - Cl   | REDITO YA S.A. C/ PEREZ, JUAN PABLO                                                              | D S/ COBR  | O DE PI  | ESOS                                |                                            |                              | ×                  |     |                        |                                      |          |
| EXP 3455091/24 🗗<br>Ficha del expedient                      | < 🕕                                  | <ul> <li>Reul</li> <li>Actuació</li> </ul> | bicar 💽 Desgli<br>on de desglose (so | osar<br>olo para atuaciones publicadas):                                                         |            |          |                                     |                                            |                              |                    | 0   |                        | a                                    | ÷        |
| CZ - DIAZ, JOSE                                              | EN DEPENDEN                          | Ingrese                                    | Número y/o Suf                       | ijo                                                                                              |            |          |                                     |                                            |                              | Q                  |     |                        |                                      |          |
| MESA DE ENTRADA<br>Desde 12/06/2024 13:58                    | AS - San Luis -<br>8:49 por CAMBIO [ |                                            | Código                               | Título                                                                                           | Número     | Sufijo   | Estado                              | Fecha creación                             | Fecha firma                  |                    |     |                        |                                      |          |
| MDE - LABORAL 1 - San<br>Fecha de inicio:                    | Luis - LABORAL 1                     |                                            | CEDPOS                               | CEDULA A LA CASA RUBEN MORALES<br>CEDULA A LA CASA NICOLÁS AGUSTÍN                               | 512<br>513 | 24<br>24 | PUBLICADA<br>FIRMADA Y              | 11/6/2024, 03:16:41<br>11/6/2024, 03:17:09 | 11/06/2024 1<br>11/06/2024 1 | 5:18:54<br>5:18:51 |     |                        |                                      |          |
| 17/4/2024, 06:42:06<br>Fecha de creación:                    |                                      |                                            | CEDPOS                               | CEDULA A LA CASA JUAN PABLO PEREZ                                                                | 514        | 24       | FIRMADA Y<br>PUBLICADA              | 11/6/2024, 03:17:29                        | 11/06/2024 1                 | 5:18:48            |     |                        |                                      |          |
| <b>17/4/2024</b> , <b>06:26:47</b><br>Estado administrativo: |                                      |                                            | 201210                               | AUTENTICIDAD DE LA FIRMA HA SIDO<br>CERTIFICADA POR ESCRIBANO O EL<br>RECURSO DE REVOCATORIA CON | 9382       | 24       | FIRMADA Y<br>PUBLICADA<br>FIRMADA Y | 11/6/2024, 03:15:14                        | 11/06/2024 1                 | 5:16:06            |     |                        |                                      |          |
| Pepe<br>Observaciones:                                       |                                      |                                            | C11407                               | SUSTANCIACION, AUTO<br>DETENCION SE ORDENA                                                       | 9237       | 24       | PUBLICADA<br>FIRMADA Y<br>PUBLICADA | 21/5/2024, 11:05:39                        | 21/05/2024 1                 | 1:14:14            |     |                        |                                      |          |
|                                                              |                                      |                                            |                                      |                                                                                                  |            |          |                                     |                                            | Cancelar                     | Guardar            |     |                        | _                                    |          |
| COBRO DE PESOS - LAB                                         | ORAL                                 |                                            |                                      |                                                                                                  | Ordi       | nario    |                                     |                                            |                              |                    |     |                        |                                      |          |

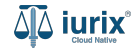

Se presentará un mensaje solicitando confirmación para desglosar la o las actuaciones seleccionadas. **Confirma** la operación para continuar.

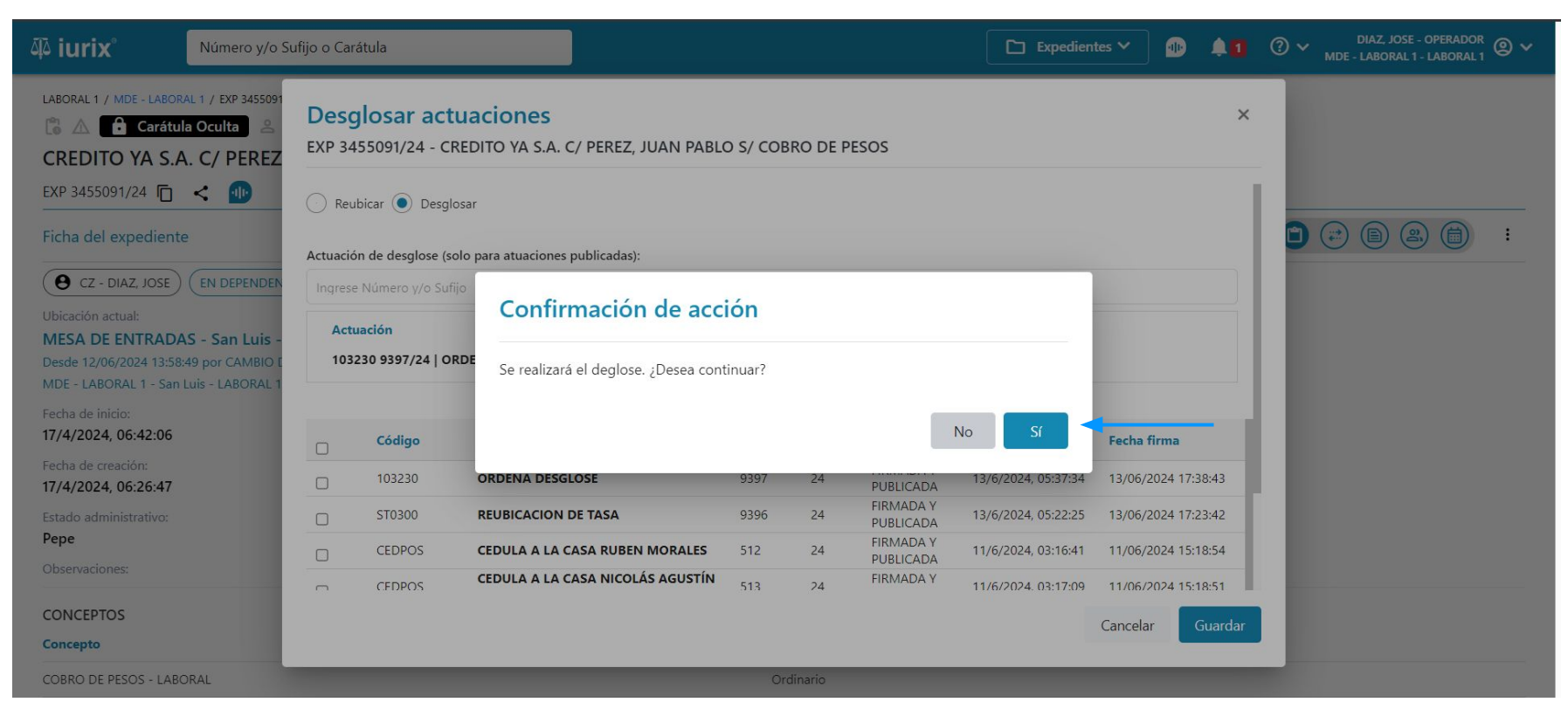

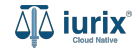

Si el desglose fue exitoso, se mostrará un mensaje de confirmación y la ficha del expediente se actualizará para reflejar los nuevos datos.

| ۵۵ iurix°                                                                                       | Número y/o Sufijo o Carátula                                                                            |                                                  | ſ                                                                          | □ - Everediantes ∨ | . 🕩                    | DIAZ, JOSE - OPERADOR<br>MDE - LABORAL 1 - LABORAL 1 |
|-------------------------------------------------------------------------------------------------|----------------------------------------------------------------------------------------------------|--------------------------------------------------|----------------------------------------------------------------------------|--------------------|------------------------|------------------------------------------------------|
| LABORAL 1 / MDE - LABOR<br>Carátu<br>CREDITO YA S.                                              | RAL 1 / EXP 3455091/24<br>la Oculta &<br>A. C/ PEREZ, JUAN PABLO S/ COB                                 | La operación fue realizada con éxito. Se ha      | realizado el desglose                                                      | Aceptar            |                        |                                                      |
| EXP 3455091/24                                                                                  | < 🐠                                                                                                    |                                                  |                                                                            |                    |                        |                                                      |
| Ficha del expedient                                                                             | e                                                                                                    |                                                  |                                                                            |                    |                        | 🗀 😂 🖨 😫 💼 :                                          |
| CZ - DIAZ, JOSE                                                                                 | EN DEPENDENCIA CON RELACIONES CO                                                                        | ON ACTUACIONES DESGLOSADAS CON TASAS             | $\mathbf{O}$                                                               |                    |                        |                                                      |
| Ubicación actual:<br><b>MESA DE ENTRAD</b> ,<br>Desde 12/06/2024 13:58<br>MDE - LABORAL 1 - San | AS - San Luis - JUZGADO EN LO LABORA<br>1849 por CAMBIO DE RESPONSABLE - ASIGNACIÓN<br>Luis - LABORAL 1 | . NRO1                                           | Radicación actual:<br>JUZGADO EN LO LABORAL N<br>Desde 17/4/2024, 06:42:06 | NRO1               |                        |                                                      |
| Fecha de inicio:<br>17/4/2024, 06:42:06                                                         | Fecha de pr<br><b>17/4/2024</b>                                                                         | esentación en mesa:<br>, 06:26:47                | Secretaría:<br>Secretaria 0 - La1                                          |                    |                        |                                                      |
| Fecha de creación:<br>17/4/2024, 06:26:47                                                       | Organismo<br>JUZGADO                                                                                    | creador:<br>EN LO LABORAL NRO1 - MDE - LABORAL 1 |                                                                            |                    |                        |                                                      |
| Estado administrativo:<br><b>Pepe</b>                                                           | Estado proc<br>Inicio                                                                                   | esal:                                            | Monto:<br><b>\$800250</b>                                                  |                    | Excusado:<br><b>No</b> |                                                      |
| Observaciones:                                                                                  |                                                                                                    |                                                  |                                                                            |                    |                        |                                                      |
| CONCEPTOS                                                                                       |                                                                                                    |                                                  |                                                                            |                    |                        |                                                      |
| Concepto                                                                                        |                                                                                                    |                                                  | Tipo de proceso                                                            |                    |                        |                                                      |
| COBRO DE PESOS - LAB                                                                            | ORAL                                                                                                    |                                                  | Ordinario                                                                  |                    |                        |                                                      |

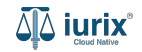

Selecciona la opción **Expedientes** del menú superior para acceder al listado de expedientes o utiliza la **búsqueda rápida** para encontrar el expediente deseado. Busca el expediente como se indica en este tutorial y accede a su ficha.

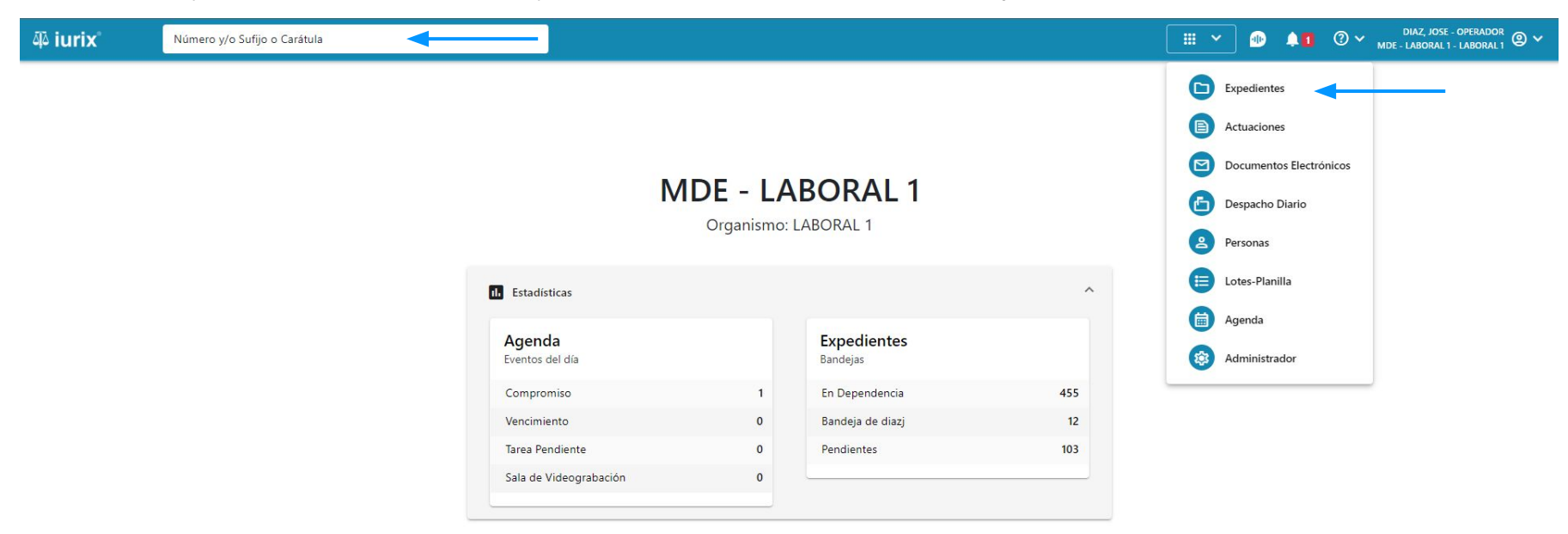

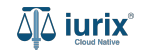

Para reubicar una actuación, haz clic en los tres puntos (menú de opciones) y selecciona **Desglosar**.

| ᆁð iurix°                                                                                                    | Número y/o Sufijo o Carátula                                                                                                    | Expedientes V                                                                        | •        | 40 | ⑦ ➤ DIAZ, JOSE - OPERADOR<br>MDE - LABORAL 1 - LABORAL 1 ② ➤ |
|----------------------------------------------------------------------------------------------------|----------------------------------------------------------------------------------------------------|--------------------------------------------------------------------------------------|----------|----|--------------------------------------------------------------|
| LABORAL 1 / MDE - LABO<br>Carátu<br>CREDITO YA S<br>EXP 3455091/24                                                              | RAL 1 / EXP 3455091/24<br>Ile Oculta A<br>A. C/ PEREZ, JUAN PABLO S/ COBRO DE PES<br>International de la companya de la companya de la comp | os                                                                                   |          |    |                                                              |
| Ficha del expedient<br>CZ - DIAZ, JOSE<br>Ubicación actual:<br>MESA DE ENTRAD<br>Desde 12/06/2024 13:5<br>MDE - LABORAL 1 - Sar | EN DEPENDENCIA CON RELACIONES<br>AS - San Luis - JUZGADO EN LO LABORAL NRO1<br>8:49 por CAMBIO DE RESPONSABLE - ASIGNACIÓN                                                                                                    | Radicación actual:<br><b>JUZGADO EN LO LABORAL NRO1</b><br>Desde 17/4/2024, 06:42:06 |          |    | Relacionar expediente  Desgloses Desglosar                   |
| Fecha de inicio:<br>17/4/2024, 06:42:06<br>Fecha de creación:<br>17/4/2024, 06:26:47<br>Estado administrativo:                  | Fecha de presentación en m<br>17/4/2024, 06:26:47<br>Organismo creador:<br>JUZGADO EN LO LABOF<br>Estado procesal:                                                                                                    | esa: Secretaría:<br>Secretaria 0 - La1<br>AL NRO1 - MDE - LABORAL 1<br>Monto:        | Excusado | 1: | Instrumentos<br>Crear<br>Otros<br>Datos básicos              |
| Pepe<br>Observaciones:<br>CONCEPTOS                                                                                             | Inicio                                                                                                    | \$800250                                                                             | No       |    | Crear tasa judicial<br>Crear auto y sentencia<br>Auditoría   |
| Concepto                                                                                                    | ORAL                                                                                                    | Tipo de proceso<br>Ordinario                                                         |          |    |                                                              |

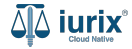

Selecciona la opción Reubicar, ingresa el expediente y selecciona la o las actuaciones a desglosar. Si al menos una de ellas se encuentra en estado FIRMADA Y PUBLICADA, ingresa también la actuación que ordena el desglose. **Guarda** los cambios.

| 좌 iurix°                                                                               | Número y/o S                                                      | ufijo o Car        | átula                                         |                                              |                      |                   |                        | Expedier                | ntes 🗸 🏼 🐠   | <b>A</b> 1 | ⊘∨ | diaz, jo<br>Mde - labora | ISE - OPERADOR<br>AL 1 - LABORAL 1 | °, © ∽ |
|----------------------------------------------------------------------------------------|-------------------------------------------------------------------|--------------------|-----------------------------------------------|----------------------------------------------|----------------------|-------------------|------------------------|-------------------------|--------------|------------|----|--------------------------|------------------------------------|--------|
| LABORAL 1 / MDE - LABO                                                                 | RAL 1 / EXP 3455091<br>Jla Oculta                                 | Deso<br>EXP 34     | <b>glosar ac</b> t<br>155091/24 - C           | <b>tuaciones</b><br>REDITO YA S.A. C/ PEREZ, | , JUAN PABLO S/ COBF | O DE PE           | SOS                    |                         |              | ×          |    |                          |                                    |        |
| EXP 3455091/24                                                                         | < 🐠                                                               | Reu                | ıbicar 🔿 Desg                                 | losar                                        |                      |                   |                        |                         |              |            |    |                          |                                    |        |
| Ficha del expedien                                                                     | te                                                                | Expedie            | nte destino:                                  |                                              | A                    | ctuación d        | e desglose (solo       | para atuaciones publica | adas):       |            | ٦  |                          | 2 🛑                                | :      |
| CZ - DIAZ, JOSE                                                                        | EN DEPENDEN                                                       | Ingrese            | e Número y/o Su                               | fijo del expediente                          |                      | Ingrese Nú        | mero y/o Sufijo        |                         |              |            |    |                          |                                    |        |
| Ubicación actual:<br>MESA DE ENTRAD<br>Desde 12/06/2024 13:5i<br>MDE - LABORAL 1 - Sar | <b>AS - San Luis -</b><br>8:49 por CAMBIO [<br>1 Luis - LABORAL 1 | Cara<br>MEI<br>OTR | átula<br>D 3453597/3   Lo<br>ROS y -Cargo Pro | egajo de Mediacion HONGUI P<br>ovisorio      | EP VS Y              | Actuaci<br>103230 | ón<br>9398/24   ORDE   | ENA REUBICACION         |              | ī          | 1  |                          |                                    |        |
| Fecha de inicio:<br>17/4/2024, 06:42:06                                                |                                                                   |                    |                                               |                                              |                      |                   |                        |                         |              |            |    |                          |                                    |        |
| Fecha de creación:                                                                     |                                                                   |                    | Código                                        | Título                                       | Número               | Sufijo            | Estado                 | Fecha creación          | Fecha firma  |            |    |                          |                                    |        |
| 17/4/2024, 06:26:47                                                                    |                                                                   |                    | 103230                                        | ORDENA REUBICACION                           | 9398                 | 24                | FIRMADA Y<br>PUBLICADA | 13/6/2024, 05:43:11     | 13/06/2024 1 | 7:43:58    | 18 |                          |                                    |        |
| Estado administrativo:<br>Pepe                                                         |                                                                   |                    | 103230                                        | ORDENA DESGLOSE                              | 9397                 | 24                | FIRMADA Y<br>PUBLICADA | 13/6/2024, 05:37:34     | 13/06/2024 1 | 7:38:43    |    |                          |                                    |        |
| Observaciones:                                                                         |                                                                   |                    | ST0300                                        | REUBICACION DE TASA                          | 9396                 | 24                | FIRMADA Y<br>PUBLICADA | 13/6/2024, 05:22:25     | 13/06/2024 1 | 7:23:42    |    |                          |                                    |        |
| CONCEPTOS<br>Concepto                                                                  |                                                                   |                    |                                               |                                              |                      |                   |                        |                         | Cancelar     | Guardar    |    |                          | _                                  |        |
| COBRO DE PESOS - LAE                                                                   | BORAL                                                             |                    |                                               |                                              | Ordi                 | nario             |                        |                         |              |            |    |                          |                                    |        |

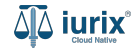

Se presentará un mensaje solicitando confirmación para reubicar la o las actuaciones seleccionadas. **Confirma** la operación para continuar.

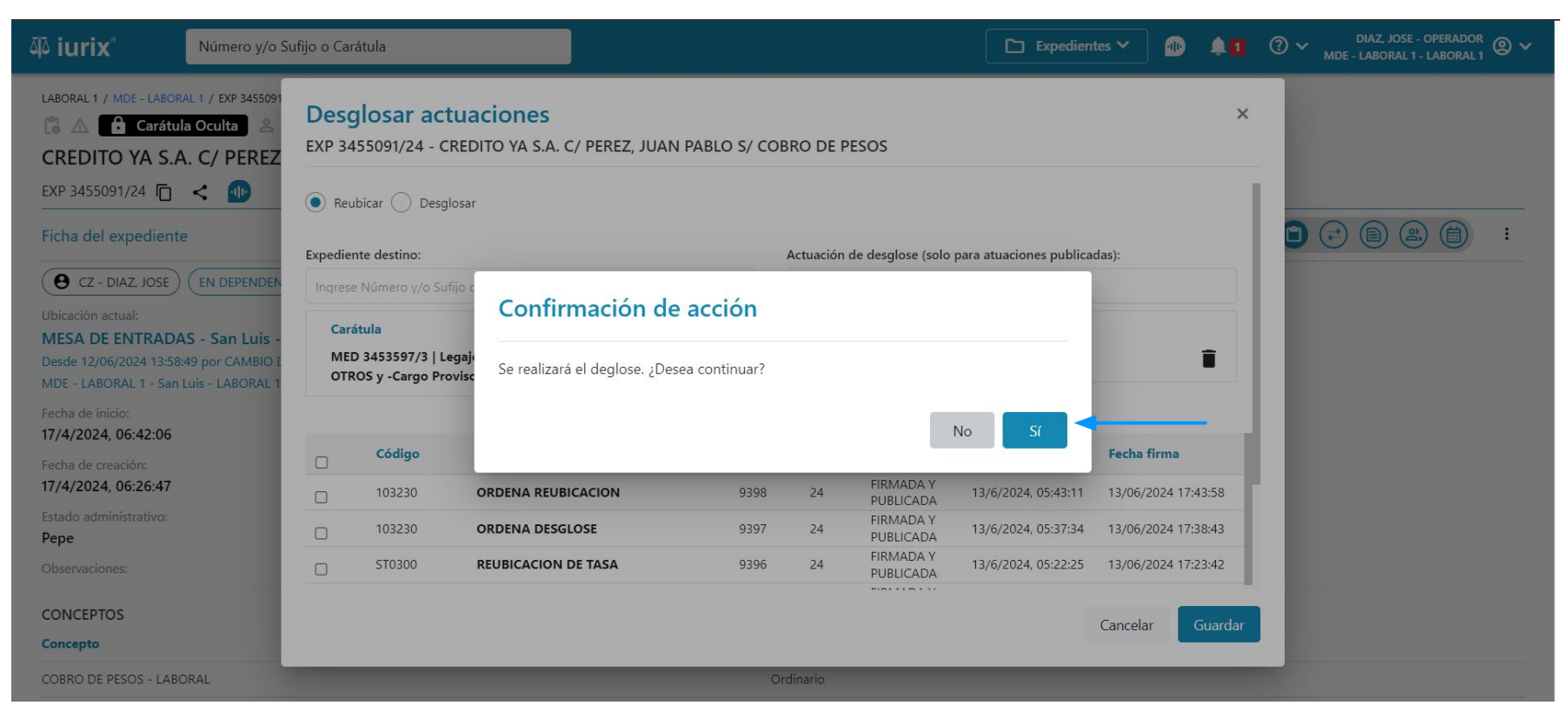

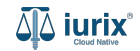

Si la reubicación fue exitosa, se mostrará un mensaje de confirmación y la ficha del expediente se actualizará para reflejar los nuevos datos.

| ۵۵ iurix°                                                                                     | Número y/o Sufijo o Carátula                                                                             |                                                  | ſ                                                                          | □ Freedientes Υ | ) 🐠 斗           | 1 ⑦ ~ | DIAZ, JOSE - OI<br>MDE - LABORAL 1 - L | PERADOR<br>ABORAL 1 | @ <b>~</b> |
|-----------------------------------------------------------------------------------------------|----------------------------------------------------------------------------------------------------|--------------------------------------------------|----------------------------------------------------------------------------|-----------------|-----------------|-------|----------------------------------------|---------------------|------------|
| LABORAL 1 / MDE - LABO                                                                        | RAL 1 / EXP 3455091/24                                                                                   | La operación fue realizada con éxito. Se ha      | realizado el desglose                                                      | Aceptar         |                 |       |                                        |                     |            |
| CREDITO YA S.                                                                                 | A. C/ PEREZ, JUAN PABLO S/ COB                                                                           | RO DE PESOS                                      |                                                                            |                 |                 |       |                                        |                     |            |
| EXP 3455091/24                                                                                | < 🐠                                                                                                    |                                                  |                                                                            |                 |                 |       |                                        |                     |            |
| Ficha del expedient                                                                           | e                                                                                                    |                                                  |                                                                            |                 |                 | •     |                                        |                     | :          |
| CZ - DIAZ, JOSE                                                                               |                                                                                                    | DN ACTUACIONES DESGLOSADAS                       | 5)                                                                         |                 |                 |       |                                        |                     |            |
| Ubicación actual:<br><b>MESA DE ENTRAD</b><br>Desde 12/06/2024 13:58<br>MDE - LABORAL 1 - San | AS - San Luis - JUZGADO EN LO LABORAI<br>1:49 por CAMBIO DE RESPONSABLE - ASIGNACIÓN<br>Luis - LABORAL 1 | . NRO1                                           | Radicación actual:<br>JUZGADO EN LO LABORAL N<br>Desde 17/4/2024, 06:42:06 | IRO1            |                 |       |                                        |                     |            |
| Fecha de inicio:<br>17/4/2024, 06:42:06                                                       | Fecha de pr<br><b>17/4/2024</b>                                                                          | esentación en mesa:<br>, 06:26:47                | Secretaría:<br>Secretaria 0 - La1                                          |                 |                 |       |                                        |                     |            |
| Fecha de creación:<br>17/4/2024, 06:26:47                                                     | Organismo<br>JUZGADO                                                                                     | creador:<br>EN LO LABORAL NRO1 - MDE - LABORAL 1 |                                                                            |                 |                 |       |                                        |                     |            |
| Estado administrativo:<br><b>Pepe</b>                                                         | Estado proc<br>Inicio                                                                                    | esal:                                            | Monto:<br><b>\$800250</b>                                                  |                 | Excusado:<br>No |       |                                        |                     |            |
| Observaciones:                                                                                |                                                                                                    |                                                  |                                                                            |                 |                 |       |                                        |                     |            |
| CONCEPTOS                                                                                     |                                                                                                    |                                                  |                                                                            |                 |                 |       |                                        |                     |            |
| Concepto                                                                                      |                                                                                                    |                                                  | Tipo de proceso                                                            |                 |                 |       |                                        |                     |            |
| COBRO DE PESOS - LAB                                                                          | ORAL                                                                                                    |                                                  | Ordinario                                                                  |                 |                 |       |                                        |                     |            |

Haz clic en la etiqueta CON ACTUACIONES DESGLOSADAS en la ficha del expediente.

| ۵۵ iurix°                                                                               | Número y/o Sufijo o Carátula                                                                                |                                                                         | Expedientes 🗸 | •              |    | ⊘∨ | DIAZ, JOSE -<br>MDE - LABORAL 1 - | OPERADOR<br>LABORAL 1 | @ <b>~</b> |
|-----------------------------------------------------------------------------------------|----------------------------------------------------------------------------------------------------|-------------------------------------------------------------------------|---------------|----------------|----|----|-----------------------------------|-----------------------|------------|
| LABORAL 1 / MDE - LABOR<br>Carátu<br>CREDITO YA S./                                     | al 1 / EXP 3455091/24<br>a Oculta<br>A. C/ PEREZ, JUAN PABLO S/ COBRO DE PES                                | 505                                                                     |               |                |    |    |                                   |                       |            |
| EXP 3455091/24                                                                          | < 🂵                                                                                                    |                                                                         |               |                |    | 0  |                                   |                       |            |
| Ficha del expedient                                                                     | 2                                                                                                    |                                                                         |               |                |    |    |                                   |                       | •          |
| CZ - DIAZ, JOSE                                                                         | (EN DEPENDENCIA) (CON RELACIONES) (CON ACTUACIONE                                                           |                                                                         |               |                |    |    |                                   |                       |            |
| Ubicación actual:<br>MESA DE ENTRAD/<br>Desde 12/06/2024 13:58<br>MDE - LABORAL 1 - San | NS - San Luis - JUZGADO EN LO LABORAL NRO1<br>49 por CAMBIO DE RESPONSABLE - ASIGNACIÓN<br>Luis - LABORAL 1 | Radicación actual:<br>JUZGADO EN LO LABORA<br>Desde 17/4/2024, 06:42:06 | AL NRO1       |                |    |    |                                   |                       |            |
| Fecha de inicio:<br>17/4/2024, 06:42:06                                                 | Fecha de presentación en m<br><b>17/4/2024, 06:26:47</b>                                                    | nesa: Secretaría:<br>Secretaria 0 - La1                                 |               |                |    |    |                                   |                       |            |
| Fecha de creación:<br>17/4/2024, 06:26:47                                               | Organismo creador:<br>JUZGADO EN LO LABOR                                                                   | AL NRO1 - MDE - LABORAL 1                                               |               |                |    |    |                                   |                       |            |
| Estado administrativo:<br><b>Pepe</b>                                                   | Estado procesal:<br><b>Inicio</b>                                                                           | Monto:<br><b>\$800250</b>                                               |               | Excusado<br>No | 0: |    |                                   |                       |            |
| Observaciones:                                                                          |                                                                                                    |                                                                         |               |                |    |    |                                   |                       |            |
| CONCEPTOS                                                                               |                                                                                                    |                                                                         |               |                |    |    |                                   |                       |            |
| Concepto                                                                                |                                                                                                    | Tipo de proceso                                                         |               |                |    |    |                                   |                       |            |
| COBRO DE PESOS - LAB                                                                    | DRAL                                                                                                    | Ordinario                                                               |               |                |    |    |                                   |                       |            |

- ----

Haz clic en la columna **Título** de la actuación reubicada.

| ۵۵ iurix°                                                                                                    | Número y/o Sufijo o Car                                                                          | átula                                                                            |                |                 |             | 🗅 Expedientes 🗸     | n 🖡 🗊 🖓 🗤          | DIAZ, JOSE - OPERAL<br>MDE - LABORAL 1 - LABOR | or<br>al1 ② ∽ |
|----------------------------------------------------------------------------------------------------|--------------------------------------------------------------------------------------------------|----------------------------------------------------------------------------------|----------------|-----------------|-------------|---------------------|--------------------|------------------------------------------------|---------------|
| LABORAL 1 / MDE - LABORA<br>Carátula<br>CREDITO YA S.A<br>EXP 3455091/24<br>Ficha del expediente<br>CZ - DIAZ, JOSE<br>Ubicación actual:<br>MECA DE ENTRADADA | AL 1 / EXP 3455091/24<br>a Oculta ≗<br>C/ PEREZ, JUAN F<br>< 10<br>Actuacione:<br>EXP 3455091/24 | PABLO S/ COBRO DE PESOS<br>s desglosadas<br>- CREDITO YA S.A. C/ PEREZ, JUAN PAR | BLO S/ COBRO E | DE PESOS        |             |                     |                    | × B & 6                                        | ) :           |
| MESA DE ENTRADA<br>Desde 12/06/2024 13:58:4<br>MDE - LABORAL 1 - San L                                                                                        | 49 j Exportar a Exce                                                                             | Actualizar                                                                       | Númere         | Suffin          | Tine        | Fasha dasalasa      | E-modiante destino |                                                |               |
| Fecha de inicio:<br>17/4/2024, 06:42:06                                                                                                    | 201210                                                                                           | AUTENTICIDAD DE LA FIRMA HA SIDO<br>CERTIFICADA POR ESCRIBANO O EL               | 9382           | 24              | Eliminación | 13/6/2024, 05:40:37 | Expediente destino | -                                              |               |
| Fecha de creación:<br>17/4/2024, 06:26:47                                                                                                    | C11407                                                                                           | DETENCION SE ORDENA                                                              | 0227           | 24              | Reubicación | 13/6/2024, 05:46:38 | MED 3453597/3      | - 61                                           |               |
| Estado administrativo:<br><b>Pepe</b>                                                                                                    | _                                                                                                | Inicio                                                                           |                | \$800250        |             | No                  | þ                  | _                                              |               |
| Observaciones:                                                                                                    |                                                                                                  |                                                                                  |                |                 |             |                     |                    |                                                |               |
| CONCEPTOS                                                                                                    |                                                                                                  |                                                                                  |                | Tino de proceso |             |                     |                    |                                                |               |
| COBRO DE PESOS - LABO                                                                                                    | PRAL                                                                                             |                                                                                  |                | Ordinario       |             |                     |                    |                                                |               |

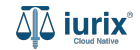

La actuación ya pertenece al expediente seleccionado como destino.

| ۵۵ iurix° Núm                                                                                                    | nero y/o Sufijo o Carátula                                                                         |                |                    | <br>D 🖡 | ⑦ ➤ DIAZ, JOS<br>MDE - LABORAL | E - OPERADOR<br>. 1 - LABORAL 1 | <b>@</b> ~ |
|----------------------------------------------------------------------------------------------------|----------------------------------------------------------------------------------------------------|----------------|--------------------|---------|--------------------------------|---------------------------------|------------|
| LABORAL 1 / MDE - LABORAL 1 / M<br>Con habilitación t<br>C11407 - DETENCION<br>9237/24 C < 0<br>FIRMADA Y PUBLICADA<br>O DIAZ, JOSE<br>DIAZ, JOSE<br>DIAZS BÁSICOS<br>Expediente:<br>Legajo de Mediacion HONG<br>MED 3453597/3 | MED 3453597/3<br>Leido - BUS Federal<br>N SE ORDENA<br>S<br>GUI PEP VS Y OTROS y -Cargo Provisorio |                |                    |         |                                |                                 | ÷          |
| 9237/24<br>Fecha de creación:<br>21/5/2024, 11:05:39<br>Observaciones:                                                                                                    | C11407<br>Organismo de creación:<br>JUZGADO EN LO LABC                                             | D<br>DRAL NRO1 | ETENCION SE ORDENA |         |                                |                                 |            |
|                                                                                                    |                                                                                                    |                |                    |         | 2 Página: 1 de 1 🦉             |                                 | Ο          |
|                                                                                                    |                                                                                                    |                |                    |         |                                | Δ                               | 🛆 iurix    |

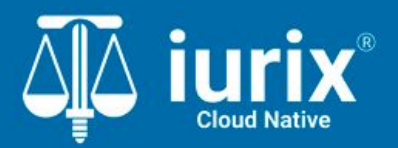

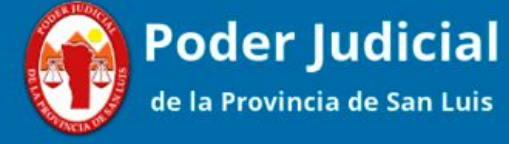

Versión 1.0.0 | Fecha 01/08/2024

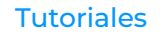